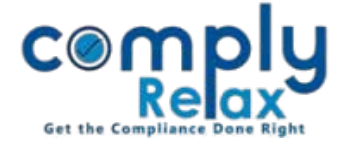

## **Edit Share Certificates**

Dear users,

Greetings of the Day!,

We have added the "**maker & checker**" facility in the issuance of share certificates at the time of allotment.

When the share certificates are created at the allotment window, that data will be saved temporarily and you can edit the same. Once the same is finalized you can approve and save in the main database, after which you will not be able to edit.

## Add Certificates & Approve:

\_\_\_\_\_ Dashboard  $\Rightarrow$  Client  $\Rightarrow$  Compliance Manager  $\Rightarrow$  Master  $\Rightarrow$  Shareholder  $\Rightarrow$  Shareholder Management ⇒ Share Allotment \_\_\_\_

After making an allotment click on the date of allotment and then add share certificates. Once you have added the certificates for approval you have to go to the Edit window as shown in the below image:

| 30/06/2023       | Right Issue                     | Class A Equity Shares with Voting Rights |                      | 1             | PAS-3<br>MGT-14 | 1 ± | ۵ |
|------------------|---------------------------------|------------------------------------------|----------------------|---------------|-----------------|-----|---|
| Name of Allottee | Original<br>Offered<br>Quantity | Remark                                   | Allotted<br>Quantity | Share Certifi | cate            |     |   |
| Bhumika Kataria  | 10,000 🥓                        | Accepted Quantity (10000)                | 10,000               | S Edit Deta   | ils             |     |   |

| Sl.No  | Denomination of Share per Cetificate | Certificate No. | Distinctive No. |
|--------|--------------------------------------|-----------------|-----------------|
| 1      | 10000                                | 11              | 20501-30500     |
| Submit | Approve & Save in Database           |                 |                 |

## **Role permission for approval:**

The approval access is by default given to the administrator only. You can give this access to any other team member also following these instructions:

## Dashboard -> Settings -> Access Permission -> Roles

From this window, click on the name of any role to which you wish to give this access. At the bottom, you will find **"Can approve and finalize share certificates",** select yes and save.

Private Circulation only